**Step 1:** Login to <u>https://web.microsoftstream.com</u> with your ulinkusername@louisville.edu and ulink password. Click on the **My Content** tab and **Videos**. Click the **pencil icon** next to your video.

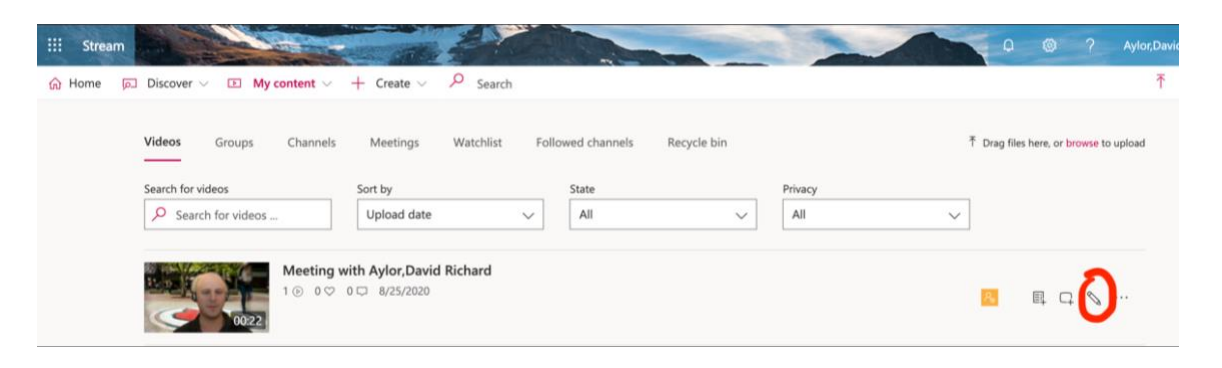

**Step 2:** To share with the entire organization so anyone at UofL can watch, click on **"Allow everyone in your company to view this video"**. Then click **Apply.** To share with specific people, channels or groups of people select **People, Channels, or My Groups from the dropdown** and **type in the Search field**, select who you want to view the video. Then click **Apply.** 

|                                                                                                    | Cancel Apply                                      |                                                       |  |
|----------------------------------------------------------------------------------------------------|---------------------------------------------------|-------------------------------------------------------|--|
| Editing "Meeting with Aylor,David Richard"                                                                      | t                                                 | ± Download video 	₹ Replace video                     |  |
| Details                                                                                                    | Permissions                                       | Options                                               |  |
| Name                                                                                                    | Allow everyone in your company to view this video | Comments ①                                            |  |
| Meeting with Aylor,David Richard                                                                                | Share with O                                      | 🗢 On                                                  |  |
| Description                                                                                                    | People V Search for People Q                      | Conference Developed Bio                              |  |
| Create a description for your video, including #hashtags                                                        | Viewers ① Owner ② Display ③                       | Autogenerate captions                                 |  |
|                                                                                                    | 🛛 🎯 Aylor,David Richard (david 🖾                  | 1204                                                  |  |
| Satting a video language peopler automatic                                                                      | X 🔕 Aylor,David Richard (david                    | Subtrites O<br>Unioad a subtitle file                 |  |
| closed captioning for supported languages. Learn                                                                |                                                   |                                                       |  |
| more                                                                                                    |                                                   | Learn more about captions, subtities, and transcripts |  |
| Video Language ①                                                                                                |                                                   |                                                       |  |
| Select a language                                                                                               |                                                   |                                                       |  |
| Thumbnail                                                                                                    |                                                   |                                                       |  |
| the second of the second second second second second second second second second second second second second se |                                                   |                                                       |  |

Step 3: Click the Share button to share a web link.

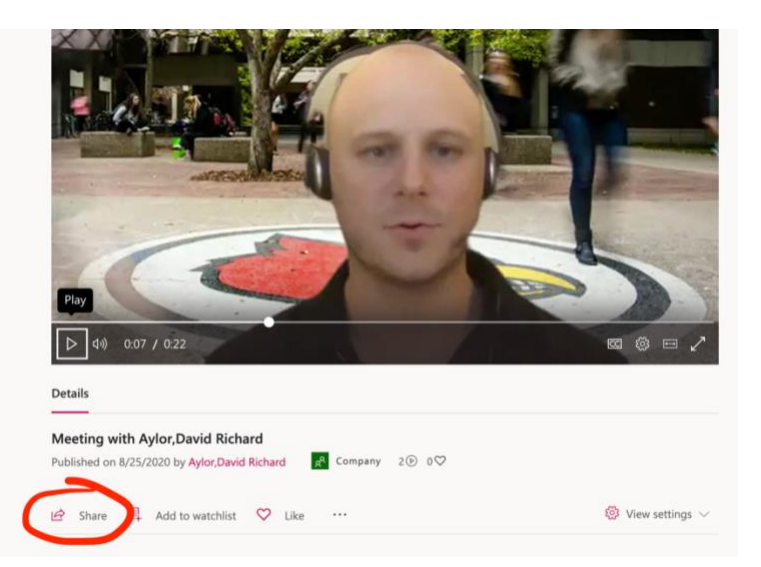